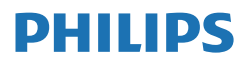

Brilliance

439P1

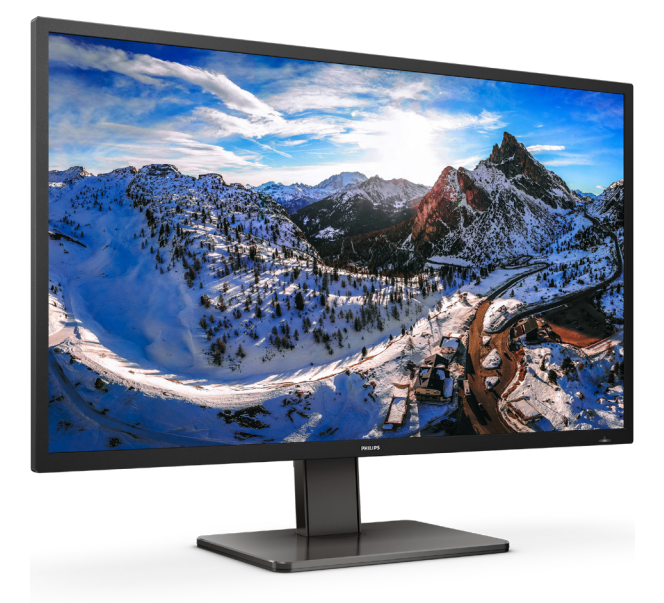

## www.philips.com/welcome

| UK | JK Керівництво користувача                         |    |
|----|----------------------------------------------------|----|
|    | Технічна підтримка та<br>гарантійне обслуговування | 28 |
|    | Усунення несправностей і<br>розповсюджені питання  | 32 |

## Зміст

| 1.  | Важливо                              | ۱ |
|-----|--------------------------------------|---|
|     | 1.1 Заходи безпеки та догляд         | 1 |
|     | 1.2 Опис позначок                    | 3 |
|     | 1.3 Утилізація виробу та упаковки    | 1 |
| 2.  | Налаштування монітору                | 5 |
|     | 2.1 Інсталяція                       | 5 |
|     | 2.2 Експлуатація монітору            | 3 |
|     | 2.3 Зніміть конструкцію основи для   |   |
|     | підвішення VESA1                     | 2 |
|     | 2.4 MultiClient інтегрований KVM14   | 4 |
|     | 2.5 MultiView1                       | 5 |
| 3.  | Оптимізація зображення1              | 7 |
| ••• | 3.1 SmartImage                       | 7 |
|     | 3.2 SmartContrast1                   | ) |
| ٨   | Smouth Dourson 20                    | h |
| 4.  | Smart Power20                        | J |
| 5.  | Adaptive Sync2                       | 1 |
| 6.  | HDR                                  | 2 |
| 7   | Тохніцці узрактористики 2            | 2 |
| 1.  | 71 Чіткість і попередньо встановлені | ' |
|     | режими2                              | ó |
| 8   | Управління унвлення 2                | 7 |
| 0.  |                                      |   |
| 9.  | Технічна підтримка та гарантійне     |   |
|     | обслуговування28                     | 3 |
|     | 9.1 Заява щодо кількості дефектів    |   |
|     | пікселів пласкопанельних моніторів   |   |
|     | Philips2                             | 3 |
|     | 9.2 Технічна підтримка та гарантійне |   |
|     | обслуговуванняЗ                      | 1 |
| 10. | Усунення несправностей і             |   |
|     | ,<br>розповсю жені питання 3'        | > |
|     | 10.1 Усунення несправностей          | 2 |

| 10.2 Загальні розповсюджені питання34 |
|---------------------------------------|
| 10.3 Розповсюдженні питання про       |
| Multiview                             |

## 1. Важливо

Це електронне керівництво призначене всім, хто користується монітором Philips. Будь ласка, приділіть час читанню керівництва, перш ніж користуватися монітором. Воно містить важливу інформацію та примітки щодо експлуатації монітора.

Гарантія діє за умови, що з виробом правильно поводяться і використовують його за призначенням, згідно керівництва з експлуатації. Також слід надати оригінал фіскального чеку або квитанцію, де вказано дату придбання, назву розповсюджувача, номер виробу та моделі.

## 1.1 Заходи безпеки та догляд

#### Застереження

Користування іншими засобами контролю, регулювання або процесами, крім тих, які визначені в документації, може призвести до удару електрострумом та фізичних пошкоджень.

Прочитайте і виконуйте ці вказівки під час підключення та роботи з комп'ютерним монітором.

#### Експлуатація

- Будь ласка, тримайте монітор подалі від прямих сонячних променів, дуже сильного освітлення і будь-яких джерел живлення. Тривалий вплив цих факторів може призвести до вицвітання та пошкодження монітора.
- Бережіть дисплей від жирів/олій. Жири/ олії можуть пошкодити пластикове покриття дисплею, а це скасує гарантію.
- Приберіть всі предмети, які можуть потрапити до вентиляційних отворів і заважати правильному охолодженню електронних компонентів монітору.
- Не затуляйте вентиляційні отвори на корпусі.
- Підбираючи розташування монітору, переконайтеся, що у цьому місці є легкий

доступ до штепсельної виделки та розетки електромережі.

- Якщо Ви вимикаєте монітор виймаючи шнур живлення або шнур постійного струму, почекайте 6 секунд, перш ніж знову приєднати шнур живлення або шнур постійного струму, щоб пристрій працював як слід.
- Будь ласка, завжди користуйтеся схваленим шнуром живлення, наданим Philips. Якщо Ви не маєте шнура живлення, будь ласка, зверніться до місцевого сервісного центру. (Див. Контактну інформацію сервісних центрів зі списку в Посібнику нормативів та послуг.)
- Працюйте з указаним електроживленням. Переконайтеся, що монітор працює з указаним електроживленням. Використання неправильної напруги призведе до несправностей і може викликати пожежу або враження електрострумом.
- Захистіть кабель. Не тягніть і не згинайте кабель живлення та сигнальний кабель. Не розташовуйте монітор або інші важкі предмети на кабелях, пошкодження кабелів може призвести до пожежі чи враження електрострумом.
- Під час роботи не піддавайте монітор дії вібрації, уникайте ударів.
- Щоб уникнути можливого пошкодження, як-от відшарування панелі від рамки, переконайтеся, що монітор не нахиляється вниз більше ніж на -5 градусів. Якщо перевищено кут нахилу -5 градусів, гарантія не покриває пошкодження монітора.
- Не вдаряйте і не впускайте монітор під час роботи або транспортування.
- Задовге користування монітором може викликати дискомфорт в очах. Краще робити короткі перерви частіше, аніж довші перерви - рідше. Наприклад, перерва на 5-10 хвилин після 50-60 хвилин безперервного користування

екраном краща за 15-хвилинну перерву кожні дві години. Спробуйте зменшити втому очей від тривалого користування екраном такими способами:

- Після тривалого зосередження на екрані дивіться на предмети на різних відстанях.
- Під час роботи навмисно кліпайте очима.
- Повільно заплющуйте очі й обертайте очима, щоб розслабити їх.
- Розташуйте екран на правильній висоті та під правильним кутом згідно вашого зросту.
- Відрегулюйте яскравість і контраст до адекватного рівня.
- Відрегулюйте освітлення, щоб воно мало однакову з екраном яскравість. Уникайте люмінісцентних ламп і поверхонь, що надмірно віддзеркалюють світло.
- Зверніться до лікаря, якщо відчуєте дискомфорт.
- Порт USB Типу С може бути підключений лише до особливого обладнання з вогнетривким корпусом згідно IEC 62368-1 або IEC 60950-1.

#### Догляд

- Щоб захистити монітор від можливих пошкоджень, не застосовуйте надмірного тиску до РК-панелі.
   Переміщуючи монітор, підіймайте його, тримаючись за рамку. Не підіймайте монітор, тримаючись руками або пальцями за РК-панель.
- Засоби для чищення на основі жирів/олій можуть пошкодити пластикові частини, а це скасує гарантію.
- Вимикайте монітор з мережі, якщо Ви не будете користуватися ним протягом тривалого часу.
- Вимкніть монітор з мережі, якщо Вам необхідно почистити його злегка вологою тканиною. Якщо монітор

увімкнений, його можна протирати сухою тканиною. Проте ніколи не застосовуйте органічні розчинники, такі як алкоголь або рідинами на основі аміаку для чищення монітору.

- Щоб уникнути ураження електрострумом або невиправного пошкодження пристрою, бережіть монітор від потрапляння пилу, дощу, води або надмірної вологи.
- Якщо монітор намок, якомога швидше витріть його сухою тканиною.
- Якщо до монітору потрапили сторонні предмети або вода, будь ласка, негайно вимкніть живлення і відключіть шнур живлення. Після цього вийміть сторонні предмети або витріть воду і відправте пристрій до сервісного центру.
- Не зберігайте монітор там, де на нього можуть діяти високі чи низькі температури або пряме сонячне світло.
- Щоб забезпечити найкращу роботу і тривалий робочий строк монітору, будь ласка, дотримуйтеся норм для температури і вологості повітря у робочому приміщенні.
  - Температура: 0-40°С 32-104°F
  - Вологість: 20-80% відносної вологості повітря

## Важлива інформація про вигоряння зображення/залишкове зображення

 Завжди вмикайте рухливу екранну заставку, коли лишаєте монітор бездіяльним. Завжди активуйте задачу періодичного поновлення екрану, якщо монітор показуватиме незмінний статичний зміст. Неперервний показ непорушного або статичного зображення протягом тривалого часу може викликати «вигоряння», також відоме як «залишкове зображення» або «зображення-привид» на екрані.

 «Вигоряння», «залишкове зображення» або «зображення-привид» - це поширене явище у технології панелей РК-моніторів. У більшості випадків «вигоряння», «залишкове зображення» або «зображення-привид» поступово зникає протягом певного часу після того, як живлення було вимкнено.

## 🚺 Увага!

Якщо не увімкнути екранну заставку або періодичне поновлення екрану, це може призвести до серйозного «вигоряння» або «залишкового зображення», «зображенняпривида», які не зникають і не підлягають ремонту. Гарантія не розповсюджується на вищезгадане пошкодження.

#### Обслуговування

- Відкривати корпус монітору може лише кваліфікований технік.
- Якщо для ремонту або поєднання з іншими пристроями потрібен будьякий документ, будь ласка, зверніться до місцевого центру обслуговування. (Див. Контактну інформацію сервісних центрів зі списку в Посібнику нормативів та послуг)
- Інформацію про перевезення див. у «Технічній характеристиці».
- Не залишайте монітор в автомобілі/ багажнику під прямим сонячним промінням.

### 🖨 Примітка

Зверніться до кваліфікованого техніка, якщо монітор не працює як слід, або якщо Ви не розібралися з інструкціями.

## 1.2 Опис позначок

Подальші підрозділи описують позначки, які вживаються в документі.

#### Примітки, застереження та попередження

У цьому керівництві частини тексту супроводжуються піктограмами і надруковані жирним шрифтом або курсивом. Такі частини тексту містять примітки, застереження або попередження. Вони використовуються так:

## Примітка

Ця піктограма позначає важливу інформацію та підказки, як ефективніше працювати із системою комп'ютера.

## 0 Обережно

Ця піктограма позначає інформацію про те, як уникнути можливого пошкодження апаратного забезпечення або втрати даних.

## 🕐 Увага!

Ця піктограма позначає можливу загрозу здоров'ю. Тут розказано, як уникнути проблеми.

Деякі попередження можуть бути в альтернативних форматах і не супроводжуватися піктограмами. У таких випадках певний вигляд попередження регулюється відповідним органом нагляду.

## 1.3 Утилізація виробу та упаковки

## Про відходи електричного та електронного обладнання - WEEE

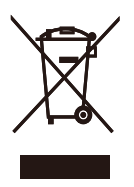

This marking on the product or on its packaging illustrates that, under European Directive 2012/96/EC governing used electrical and electronic appliances, this product may not be disposed of with normal household waste. You are responsible for disposal of this equipment through a designated waste electrical and electronic equipment collection. To determine the locations for dropping off such waste electrical and electronic, contact your local government office, the waste disposal organization that serves your household or the store at which you purchased the product.

Your new monitor contains materials that can be recycled and reused. Specialized companies can recycle your product to increase the amount of reusable materials and to minimize the amount to be disposed of.

All redundant packing material has been omitted. We have done our utmost to make the packaging easily separable into mono materials.

Please find out about the local regulations on how to dispose of your old monitor and packing from your sales representative.

## Taking back/Recycling Information for Customers

Philips establishes technically and economically viable objectives to optimize the environmental performance of the organization's product, service and activities.

From the planning, design and production stages, Philips emphasizes the important of making products that can easily be recycled. At Philips, end-of-life management primarily entails participation in national take-back initiatives and recycling programs whenever possible, preferably in cooperation with competitors, which recycle all materials (products and related packaging material) in accordance with all Environmental Laws and taking back program with the contractor company.

Your display is manufactured with high quality materials and components which can be recycled and reused.

To learn more about our recycling program please visit

## http://www.philips.com/a-w/about/ sustainability.html

## 2. Налаштування монітору

## 2.1 Інсталяція

### До комплекту входять

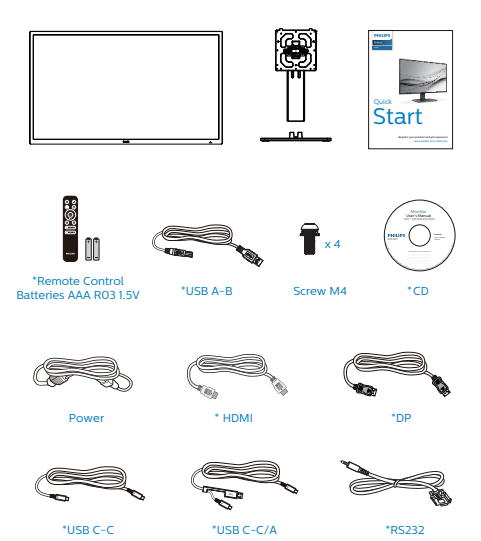

\* Відрізняється залежно від регіону.

### 2 Інсталюйте основу

 Для встановлення основи покладіть цей монітор долілиць на подушку, щоб добре захистити, не подряпати і не пошкодити його.

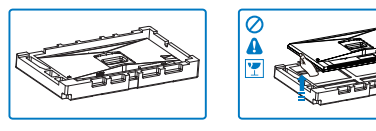

- 2. Утримуйте підставку обома руками.
  - Легким рухом прикріпіть основу до підставки.
  - (2) Пальцями затягніть гвинт, розташований на нижній панелі основи.
  - (3) За допомогою викрутки затягніть гвинт, розташований на нижній панелі основи й добре закріпіть основу до опори.
  - (4) Легким рухом прикріпляйте підставку на монтажну ділянку VESA, поки засувка не заблокує підставку.

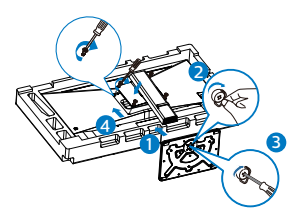

 Після закріплення основи підніміть монітор, міцно тримаючи його обома руками разом зі стирофомом. Тепер можна витягнути стирофом. Коли витягатимете стирофом, не притискайте панель, щоб не зламати її.

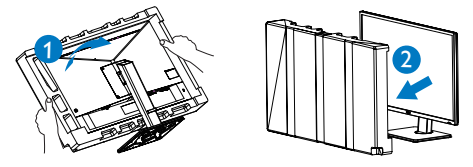

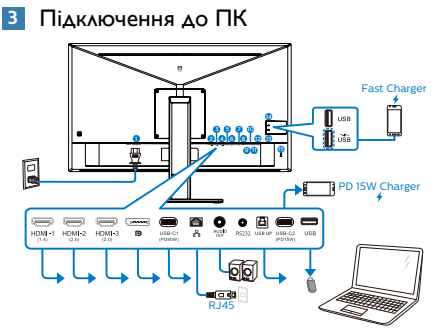

#### USB docking (USB C-C)

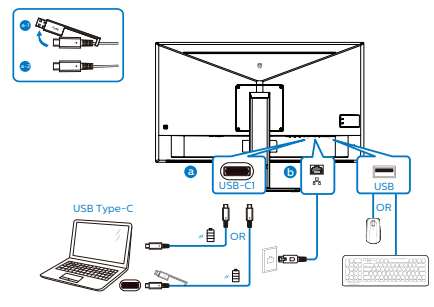

USB hub

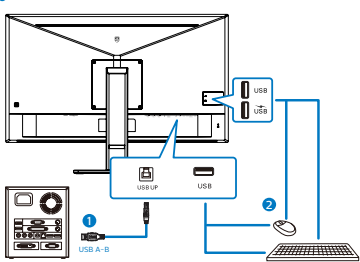

Вхід живлення змінного

- 2 Bxia HDMI-1
- **3** Вхід HDMI-2
- 4 Bxig HDMI-3

5 Bxid DisplayPort

6 USB-C1

7 Вхід RJ45

8 Вихід аудіо

**9** RS232

O USB UP

- USB-C2
- 12 Вхідний потік USB
- Вхідний потік USB/Швидке зарядження USB
- 14 Вхідний потік USB
- 15 Kensington замок проти крадіжки

#### Підключення до ПК

- Надійно підключіть шнур живлення ззаду до монітору.
- Вимкніть комп'ютер і вийміть з розетки шнур живлення.
- Підключіть кабель сигналу монітора до сполучувача відео ззаду на комп'ютері.
- Підключіть шнур живлення комп'ютера та монітор до найближчої розетки електромережі.
- Увімкніть комп'ютер і монітор. Якщо монітор показує зображення, значить, інсталяцію виконано.

#### 4 Інсталяція драйвера USB для RJ45

Перед користуванням док-дисплеєм USB обов'язково інсталюйте драйвер USB. "LAN Drivers" (Драйвери LAN) містяться на CD, якщо такий входить до комплекту, або драйвер можна завантажити зі сторінки підтримки на веб-сайті Philips. Виконуйте такі кроки, щоб встановити:

- Установіть драйвер адаптера локальної мережі (LAN), сумісний із вашою системою.
- Щоб установити драйвер, двічі натисніть його, а після цього дотримуйтеся вказівок Windows.
- Коли інсталяція завершиться, буде показано "success" (Успішно).
- Слід перезавантажити комп'ютер після завершення інсталяції.
- 5. Тепер ви побачите "Realtek USB Ethernet Network Adapter" у списку інстальованих програм.

 Радимо час від часу перевіряти наявність найновіших драйверів, переходячи за вищеподаним посиланням.

### 🖨 Примітка

Якщо необхідно, зверніться на гарячу лінію Philips по інструмент клонування МАСадреси.

#### 5 USB-концентратор

Згідно Міжнародних стандартів у сфері енергетики в режимах "Очікування" та "Вимкнено" USB-концентратор/порти цього дисплея вимкнено.

У такому випадку підключені USB-пристрої не працюватимуть.

Щоб назавжди активувати функцію USB, перейдіть у меню OSD, виберіть "Режим очікування USB" і перемкніть у режим "Увімкнено". Якщо монітор скинуто на фабричні налаштування, обовязково переведіть USB standby mode (Режим очікування USB) на ON (Увімк.) в ЕМ. Якщо монітор скинуто на фабричні налаштування, обовязково переведіть USB standby mode (Режим очікування USB) на ON (Увімк.) в ЕМ.

### 6 Заряджанням пристрій USB

Цей дисплей має USB-порти, здатні виділяти стандартну вихідну потужність, зокрема виконувати функцію заряджання USB (ідентифікується за допомогою значка живлення USB). Наприклад, за допомогою цих портів можна заряджати смартфони або живити зовнішній жорсткий диск. Щоб користуватися цією функцією, дисплей має бути завжди ввімкнений.

Деякі дисплеї Philips можуть не живити або не заряджати пристрій, коли вони переходять у режим сну/очікування (світлодіодний індикатор живлення блимає білим кольором). У такому випадку ввійдіть в екранне меню та виберіть опцію "USB Standby Mode", а потім включіть функцію в режим "УВІМКНЕНО" (за умовчанням = ВИМКНЕНО). Завдяки цьому функції живлення та заряджання від USB працюватимуть, навіть коли монітор перебуває в режимі сну/очікування.

| TXT           | USB              | On    |
|---------------|------------------|-------|
| Language      | USB Standby Mode | Off 🗸 |
|               | KVM              |       |
| Con Setting   |                  |       |
| IISB Setting  |                  |       |
| . Cob Setting |                  |       |
| Setun         |                  |       |
| H octup       |                  |       |
|               |                  |       |
|               |                  |       |
|               |                  |       |
|               |                  |       |
|               |                  |       |

## 🖨 Примітка

Якщо ви вимкнете монітор за допомогою перемикача живлення, усі USB-порти вимкнуться.

## 🕐 Увага:

Примітка Бездротові пристрої USB 2,4 ГГц, такі як бездротова миша, клавіатура і гарнітура, можуть створювати інтерференцію зі швидкісним сигналом пристроїв USB 3,2, що може спричинити погану передачу радіосигналу. Якщо так трапиться, будь ласка, спробуйте зменшити ефект інтерференції наступними способами.

- Спробуйте тримати приймачі USB 2,0 подалі від порту USB 3,2.
- Користуйтеся стандартним кабелемподовжувачем USB або хабом USB, щоб збільшити відстань між бездротовим приймачем і портом підключеня USB 3,2.

## 2.2 Експлуатація монітору

#### 1 Опис кнопок контролю

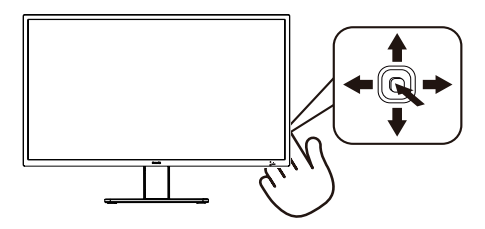

| 0 |          | Натискайте понад 3<br>секунди, щоб ВМИКАТИ<br>або ВИМИКАТИ живлення<br>дисплею.                                                                                                    |
|---|----------|----------------------------------------------------------------------------------------------------|
| 2 | •        | Доступ до ЕМ.<br>Підтвердіть регулювання ЕМ.                                                                                                    |
| 8 | ŧ        | Використовуйте клавішу<br>настройок. Створіть «кнопку<br>користувача» з тією функцією<br>з ЕМ, якій віддаєте перевагу.                                                               |
|   |          | Регулювати ЕМ.                                                                                                    |
| 4 | •        | Зміна джерела входу сигналу.                                                                                                    |
|   | -        | Регулювати ЕМ.                                                                                                    |
| 6 | <b>←</b> | SmartImage. На вибір:<br>EasyRead, Office (Офіс), Photo<br>(Фото), Movie (Фільм), Game<br>(Гра), Economy (Економія),<br>Режим Низький блакитний,<br>SmartUniformity, Off (Вимкнути). |
|   |          | Поверніться до попереднього<br>рівня ЕМ.                                                                                                    |

#### 2 Опис екранного меню

#### Що таке ЕМ (екранне меню)?

Екранне меню (EM) - це особлива характеристика всіх моніторів Philips. Вона надає можливість регулювати робочі характеристики екрану або вибрати функції моніторів прямо з вікна інструкцій екранного меню. Дружній до користувача інтерфейс екранного меню показаний нижче:

| ♦ LowBlue Mode | On<br>Off |  |
|----------------|-----------|--|
| → Input        |           |  |
| Dicture        |           |  |
|                |           |  |
| РІР/РВР<br>    |           |  |
| Audio          |           |  |
| Color          |           |  |
|                |           |  |

## Основні та прості інструкції до контрольних клавіш

Щоб перейти до меню OSD на дисплеї Philips, використовуйте кнопку вибору в нижній частині рамки дисплея.Кнопка працює за принципом джойстика. Щоб пересунути курсор, перемикайте кнопку в чотирьох напрямках. Натисніть кнопку, щоб вибрати потрібну опцію.

## **3** Опис кнопок пульта дистанційного керування

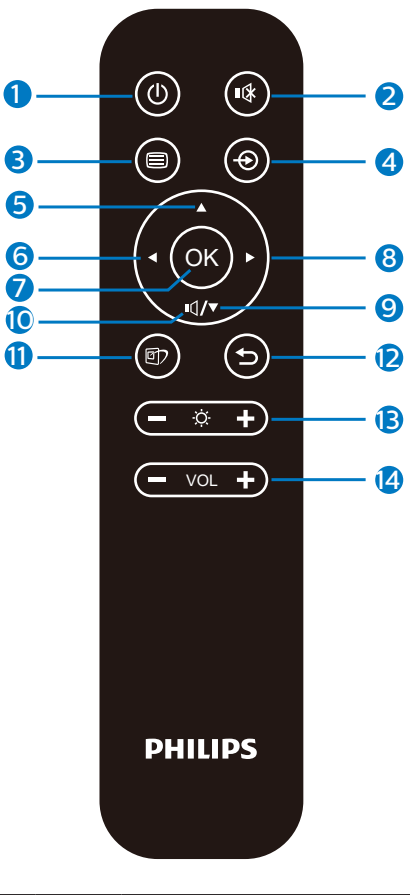

| 0 | Φ   | Натисніть, щоб увімкнути або<br>вимкнути живлення.  |
|---|-----|-----------------------------------------------------|
| 2 | ∎(¥ | Вимкнути звук                                       |
| B |     | Доступ до екранного меню.                           |
| 4 | Ð   | Змінити джерело вхідного<br>сигналу.                |
| 6 |     | Налаштування екранного<br>меню/ Збільшити значення. |

| 6  | •   | Налаштування екранного<br>меню/ Повернутися до<br>попереднього рівня екранного<br>меню.                                                                                             |
|----|-----|----------------------------------------------------------------------------------------------------|
| 0  | OK  | Підтвердити налаштування<br>екранного меню.                                                                                                    |
| 8  |     | Доступ до екранного меню.<br>Підтвердити налаштування<br>екранного меню.                                                                                                    |
| 9  | ▼   | Налаштування екранного меню<br>/ Зменшити значення.                                                                                                    |
| 0  | ∎(] | Доступ до меню режиму аудіо.                                                                                                    |
| 0  | ۲   | SmartImage. На вибір:<br>EasyRead, Office (Офіс), Photo<br>(Фото), Movie (Фільм), Game<br>(Гра), Economy (Економія),<br>Режим Низький блакитний,<br>SmartUniformity, Off (Вимкнути) |
| Ð  | Ð   | Повернутися до попереднього<br>рівня екранного меню.                                                                                                    |
| ₿  | ò.  | Регулювання яскравості                                                                                                    |
| 14 | VOL | Регулювання гучності.                                                                                                    |

4 Пульт дистанційного керування живитися від двох батарейок ААА 1,5 В.

Щоб установити або замінити батарейки:

- Натисніть та посуньте кришку, щоб відкрити її.
- Вставте батарейки відповідно до позначень (+) та (-) всередині батарейного відсіку.
- 3. Закрийте кришку.

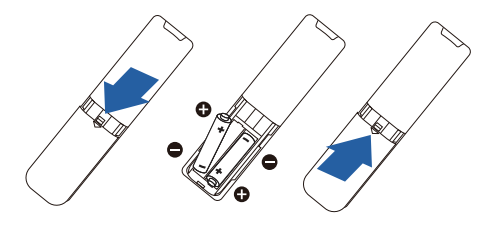

## 🖨 Примітка

Неправильне використання батарейок може призвести до їхнього витікання або вибуху. Виконайте вказівки нижче:

- Розмістіть батарейки типу "ААА", щоб знаки (+) і (-) на кожній із них збігались зі знаками (+) і (-) у батарейному відсіку.
- Використовуйте батарейки одного типу.
- Не поєднуйте нові батарейки з уже використовуваними. Це спричиняє коротший термін їх служби або розряджання батарейок.
- Негайно вийміть відпрацьовані батарейки, щоб запобігти витіканню рідини в батарейному відсіку. Не торкайтеся кислоти, що витекла, оскільки це може пошкодити шкіру.
- Якщо ви не плануєте використовувати пульт дистанційного керування протягом тривалого періоду часу, вийміть батарейки.

Sub menu

#### EΜ

Main menu

Нижче подано загальний огляд структури екранного меню. Його можна використовувати пізніше для орієнтації серед різноманітних налаштувань монітору.

| ĺ | <ul> <li>LowBlue Mode</li> </ul> |          | On<br>Off                                                            | -                       | 1, 2, 3, 4                                                                                                    |
|---|----------------------------------|----------|----------------------------------------------------------------------|-------------------------|----------------------------------------------------------------------------------------------------|
|   | Innut                            |          |                                                                      |                         |                                                                                                    |
| ĺ | - input                          | F        | 2 HDMI 2.0                                                           |                         |                                                                                                    |
|   |                                  | $\vdash$ | 3 HDMI 2.0                                                           |                         |                                                                                                    |
|   |                                  | $\vdash$ | DisplayPort                                                          |                         |                                                                                                    |
|   |                                  | F        | USB C1                                                               |                         |                                                                                                    |
|   |                                  | L_       | Auto                                                                 | _                       | On, Off                                                                                                    |
| ł | - Picture                        | Г        | SmartImage                                                           | —                       | EasyRead,Office,Photo,Movie,Game,Economy,<br>LowBlue Mode,SmartUniformity,Off                                   |
|   |                                  | ⊢        | SmartImage HDR                                                       | -                       | HDR Game, HDR Movie, HDR Photo,<br>Display HDR 400, Personal, Off                                               |
|   |                                  | ┝        | Adaptive Sync                                                        | _                       | On, Off                                                                                                    |
|   |                                  | $\vdash$ | Picture Format                                                       | _                       | Wide Screen, 4:3, 1:1                                                                                           |
|   |                                  | ⊢        | Brightness                                                           | _                       | 0~100                                                                                                    |
|   |                                  | $\vdash$ | Contrast                                                             | —                       | 0~100                                                                                                    |
|   |                                  | $\vdash$ | Sharpness                                                            | _                       | 0~100                                                                                                    |
|   |                                  | L        | SmartResponse                                                        | _                       | Off Fast Faster Fastest                                                                                         |
|   |                                  |          | SmartContract                                                        |                         | 0. 0ff                                                                                                    |
|   |                                  |          | Commo                                                                | _                       |                                                                                                    |
|   |                                  |          | Pixel Orbiting                                                       | _                       | 1.8, 2.0, 2.2, 2.4, 2.6                                                                                         |
|   |                                  |          | Over Scan                                                            | _                       | On Off                                                                                                    |
|   | PIP/PRP                          | _        | PIP/PRP Mode                                                         | _                       | Off, PIP, PRP 2Win, PRP 4Win                                                                                    |
|   | 111710                           |          | Sub Wint Input                                                       | _                       | 1 HDMI 14, 2 HDMI 20, 2 HDMI 20, DirelayPort                                                                    |
|   |                                  |          | Sub Will liput                                                       |                         | USB C1                                                                                                    |
|   |                                  | F        | Sub Win2 Input                                                       | _                       | 1 HDMI 1.4, 2 HDMI 2.0, 3 HDMI 2.0, DisplayPort,<br>USB CI                                                      |
|   |                                  | F        | Sub Win3 Input                                                       | -                       | 1 HDMI 1.4, 2 HDMI 2.0, 3 HDMI 2.0, DisplayPort,<br>USB C1                                                      |
|   |                                  | $\vdash$ | PIP Size                                                             | —                       | Small, Middle, Large                                                                                            |
|   |                                  | L        | PIP Position                                                         | _                       | Top-Right, Top-Left, Bottom-Right, Bottom-Left                                                                  |
|   |                                  | L        | Swap                                                                 |                         |                                                                                                    |
|   |                                  |          |                                                                      |                         |                                                                                                    |
| İ | - Audio                          | Γ        | Volume                                                               | _                       | 0~100                                                                                                    |
|   |                                  |          | Mute                                                                 | _                       | Un, Off                                                                                                    |
|   |                                  | _        | Audio Source                                                         | _                       | HDMII, HDMI2, HDMI3, DisplayPort, USB CI                                                                        |
| ł | - Color                          | Γ        | Color Temperature                                                    | -                       | Native, 5000K, 6500K, 7500K,                                                                                    |
|   |                                  | $\vdash$ | sRGB                                                                 |                         | 8200K, 9300K, 11500K                                                                                            |
|   |                                  | L        | Liser Define                                                         | _                       | Red: 0~100                                                                                                    |
|   |                                  |          | ober benne                                                           | L                       | Green: 0~100                                                                                                    |
|   |                                  |          |                                                                      | L                       | Blue: 0~100                                                                                                    |
|   | — Language                       | -        | English, Deutsch, Es<br>Maryar, Nederlands<br>Polski , Русский, Sver | spaño<br>, Por<br>Iska, | ol, Ελληνκή, Français, Italiano,<br>tuguês, Português do Brazil,<br>Suomi, Türkçe, Čeština,<br>tay ⊟ ≠ta ≅ d∋∂d |
|   | - OSD Setting                    | _        | Transparency                                                         | set nui*                | Off, 1, 2, 3, 4                                                                                                 |
| ĺ | and second                       | L        | OSD Time out                                                         | _                       | 55 105 205 305 605                                                                                              |
|   |                                  | Г        | obb fille out                                                        |                         | 53, 163, 263, 563, 665                                                                                          |
|   |                                  |          | User Key                                                             | E                       | Volume<br>Brightness                                                                                            |
|   | UCD Califie -                    |          | 1150                                                                 |                         |                                                                                                    |
| Î | - Job setting                    |          | USD Chandley Market                                                  | _                       | 050 5.2, 058 2.0<br>05 0ff                                                                                      |
|   |                                  |          | KVM                                                                  | _                       | Auto, USB CI, USB up                                                                                            |
| l | - Setup                          | _        | Power LED                                                            | _                       | 0.1.2.3.4                                                                                                    |
|   | -coop                            | Ľ        | Resolution                                                           | _                       | On Off                                                                                                    |
|   |                                  | Г        | Notification                                                         | _                       | on, on                                                                                                    |
|   |                                  | $\vdash$ | RS232                                                                | _                       | On, Off                                                                                                    |
|   |                                  | $\vdash$ | Smart Power                                                          | —                       | On, Off                                                                                                    |
|   |                                  | $\vdash$ | Reset                                                                | _                       | Yes, No                                                                                                    |
|   |                                  |          |                                                                      |                         |                                                                                                    |

#### 5 Примітка про чіткість

Цей монітор створений для оптимальної роботи з оригінальною чіткістю 3840 × 2160 . Коли увімкнено живлення монітору на іншій чіткості, на екрані показано попередження: Use 3840 × 2160 for best results (Щоб отримати найкращі результати, користуйтеся 3840 × 2160).

Показ попередження про первинну чіткість можна вимкнути у Налаштування в ЕМ (екранне меню).

#### б Фізична функція

Нахил

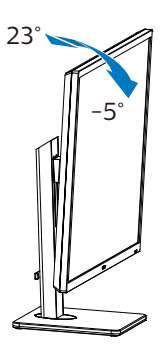

Обертовий

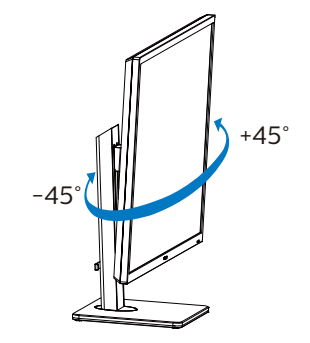

#### Регулювання висоти

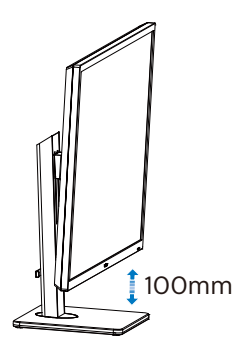

## 🚺 Увага!

- Щоб уникнути можливого пошкодження екрану, як-от відшарування панелі, переконайтеся, що монітор не нахиляється вниз більше ніж на -5 градусів.
- Не натискайте на екран, регулюючи кут нахилу монітору. Тримайтеся виключно за рамку.

## 2.3 Зніміть конструкцію основи для підвішення VESA

Перш ніж почати розбирати основу монітора, будь ласка, виконайте інструкції, щоб уникнути будь-якого можливого пошкодження або травмування.

1. Розтягніть основу монітора на максимальну висоту.

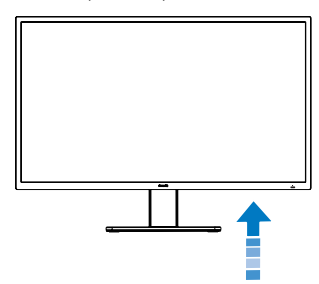

 Покладіть дисплей лицевою стороною донизу на гладку поверхню. Слідкуйте, щоб не подряпати та не пошкодити екран.

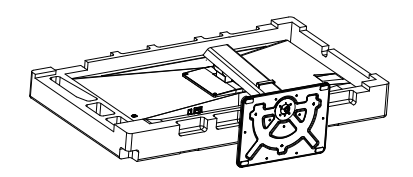

 Відкрутіть монтажні гвинти, після чого від'єднайте ніжку від дисплея.

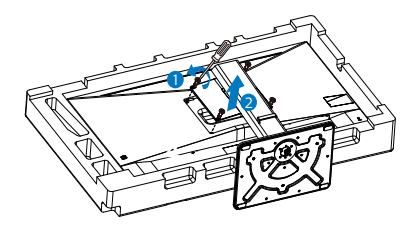

### 🖨 Примітка

Монітор підходить для 200 мм x 200 мм сумісного з VESA монтажного інтерфейсу. Монтажний гвинт VESA M4. Щодо підвішення на стіну завжди звертайтеся до виробника.

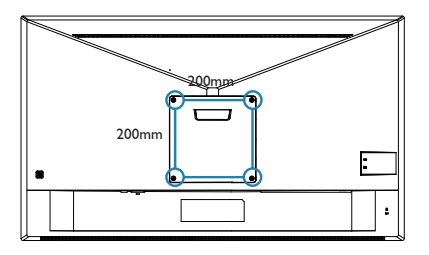

## Примітка

Придбайте правильний кронштейн для монтажу на стіну; інакше може бути замалою відстань між стіною та сигнальним кабелем, що підключається ззаду.

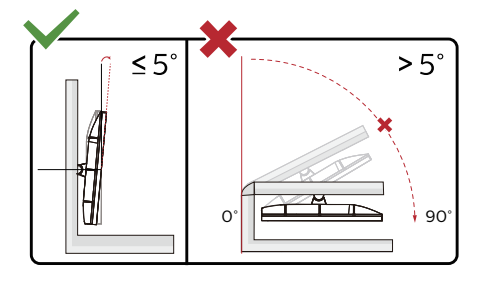

\* Дизайн дисплею може відрізнятися від поданого на ілюстрації.

## 🚺 Увага!

- Щоб уникнути можливого пошкодження екрану, як-от відшарування панелі, переконайтеся, що монітор не нахиляється вниз більше ніж на -5 градусів.
- Не натискайте на екран, регулюючи кут нахилу монітору. Тримайтеся виключно за рамку.

## 2.4 MultiClient інтегрований KVM

### 1 Що це?

З перемикачем ultiClient інтегрований KVM можна контролювати два окремі ПК з одного налаштування моніторклавіатура-миша. Зручна кнопка надає можливість швидко перемикатися між джерелами. Зручність налаштувань, що вимагають подвійної потужності обчислювальних можливостей ПК або спільного користування одного великого монітора, що показує два різних ПК.

2 Як активувати MultiClient інтегрований KVM

Завдяки MultiClient інтегрованому KVM монітор Philips надає можливість швидко перемикати периферійні пристрої між двома пристроями через налаштування EM.

Виконуйте ці кроки для налаштування.

- Підключіть кабель висхідного потоку USB від подвійних пристроїв до порту «USB-C1» або «висхідна USB» на цьому моніторі одночасно.
- Підключіть периферійні пристрої до порту USB вхідного потоку цього монітору.

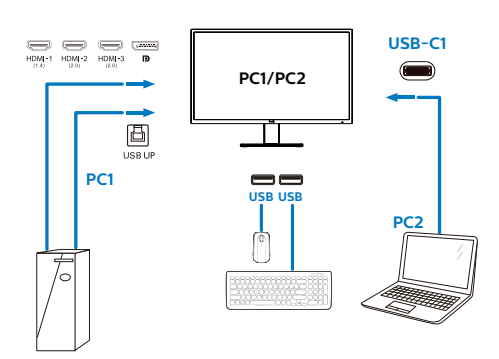

 Увійдіть до ЕМ. Перейдіть на рівень KVM і виберіть «Авто», «USB-C1» або «висхідна USB», щоб перемкнути контроль периферійних пристроїв з одного пристрою на інший. Просто повторіть цей крок, щоб перемкнути систему контролю одним набором периферійних пристроїв.

#### **КVM Авто:**

| Джерело | USB-концентратор |  |
|---------|------------------|--|
| HDMI/DP | USB UP           |  |
| USB C   | USB C            |  |

|               | USB              | Auto   |
|---------------|------------------|--------|
| Language      | USB Standby Mode | USB C1 |
|               | KVM              | USB up |
| Cob octaining |                  |        |
| IISB Setting  |                  |        |
| USB Setting   |                  |        |
| Setun         |                  |        |
| A octup       |                  |        |
|               |                  |        |
|               |                  |        |
|               |                  |        |
|               |                  |        |
| *             |                  |        |

#### 🖨 Примітка

Також можна застосувати MultiClient інтегрований KVM у режимі PBP. Активувавши PBP, ви можете бачити два різних джерела, проекція яких поруч і одночасно виводиться на монітор. MultiClient інтегрований KVM підсилює робочі можливості, застосовуючи один набір периферійних пристроїв для контролю двох систем через налаштування EM. Виконуйте Крок 3, як згадано вище.

## 2.5 MultiView

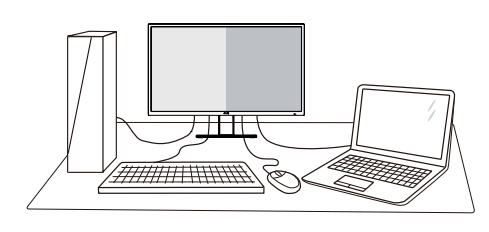

## 1 Що це?

Multiview вмикає активне підключення до різних джерел і перегляд з них, щоб можна було одночасно працювати з розташованими поруч багатьма пристроями, такими як ПК або портативний ПК. Виконання багатьох задач стає зручним і простим.

#### 2 Для чого це потрібно?

З дисплеєм ультрависокої чіткості Philips MultiView можна зручно підключатися до багатьох пристроїв вдома чи в офісі. З цим дисплеєм можна легко відтворювати різноманітний зміст з різних джерел на одному екрані. Наприклад: можна спостерігати живу трансляцію відеоновин з аудіо в маленькому вікні, одночасно працюючи над блогом. Також можна редагувати файл Excel на Ultrabook і знаходитися в системі захищеної локальної мережі вашої компанії, щоб зі стаціонарного комп'ютера мати доступ до файлів у ній.

#### 3 Як активувати MultiView з EM?

| LowBlue Mode | PIP / PBP Mode<br>Sub Win1 Input<br>Sub Win2 Input<br>Sub Win3 Input<br>PIP Size<br>PIP Position | Off<br>PIP<br>PBP 2Win<br>PBP 4Win |
|--------------|--------------------------------------------------------------------------------------------------|------------------------------------|
| DIP/PBP      | Swap                                                                                             |                                    |
| Audio        |                                                                                                  |                                    |
| Color        |                                                                                                  |                                    |
|              |                                                                                                  |                                    |

- 1. Пересуньте праворуч, щоб увійти до екрану ЕМ.
- Пересувайте вгору або вниз, щоб вибрати головне меню [PIP / PBP], а потім пересуньте праворуч на підтвердження.
- Пересувайте вгору або вниз, щоб вибрати [PIP / PBP], а потім пересуньте праворуч.
- Пересувайте вгору або вниз, щоб вибрати [PIP], [PBP] а потім пересуньте праворуч.
- 5. Тепер ви можете рухатися назад, щоб налаштувати підменю [PIP/PBP Input], [PIP size], [PIP Position] або [Swap].
- Пересуньте праворуч, щоб підтвердити вибір.
- 4 MultiView в EM
- Режим PIP / PBP: Існує 4 режими для MultiView: [Вимк.], [PIP], [PBP 2Win], [PBP 4Win].

[PIP]: Зображення в зображенні

Відкрийте поруч підвікно з іншого джерела сигналу.

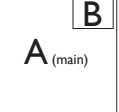

Коли не визначено підджерело:

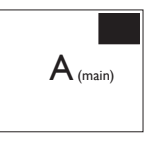

#### [PBP]: Зображення за зображенням

Відкрийте поруч підвікно з інших джерел сигналу.

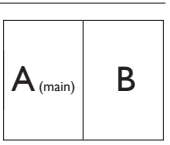

Коли не визначено підджерело.

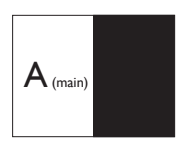

## Примітка

Чорна смуга вздовж верхнього та нижнього країв екрану потрібна для дотримання правильної пропорції в режимі PBP.

 PIP Size (Розмір PIP): Коли активовано PIP, можна вибрати один з трьох розмірів підвікна: [Small] (Маленьке), [Middle] (Середнє), [Large] (Велике).

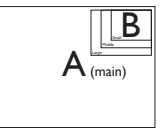

 PIP Position (Розташування PIP): Коли активовано PIP, можна вибрати одне з чотирьох розташувань підвікна.

Праворуч вгорі

Праворуч внизу

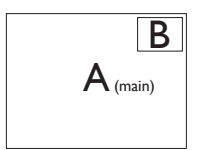

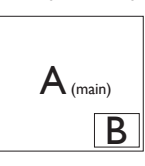

Ліворуч вгорі

Ліворуч внизу

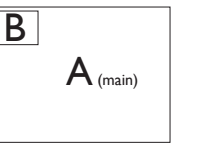

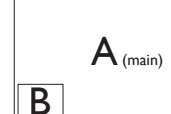

 Swap (Поміняти): Джерела головного та підзображення міняються місцями на екрані. Обмін джерел А і В в режимі [PIP]:

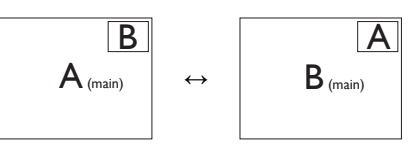

Обмін джерел А і В в режимі [PBP]:

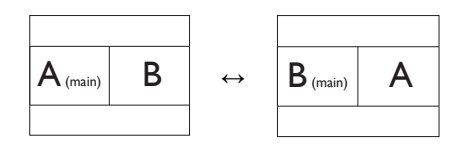

• Off (Вимкнути): Зупинити функцію MultiView.

| ++        |             | SUB SOURCE<br>POSSIBILITY (xl) |        |        |             |        |
|-----------|-------------|--------------------------------|--------|--------|-------------|--------|
| MultiView | Inputs      | HDMI-1                         | HDMI-2 | HDMI-3 | DisplayPort | USB C1 |
|           | HDMI-1      | •                              | ٠      | ٠      | •           | ٠      |
| MAIN      | HDMI-2      | •                              | ٠      | •      | •           | •      |
| SOURCE    | HDMI-3      | ٠                              | ٠      | ٠      | •           | ٠      |
| (xl)      | DisplayPort | •                              | •      | •      | •           | •      |
|           | USB C1      | •                              | •      | •      | •           | •      |

## Примітка

Коли ви застосовуєте функцію SWAP (обмін), відео та його джерело звуку обмінюються одночасно.

## 3. Оптимізація зображення

## 3.1 SmartImage

### 1 Що це?

SmartImage надає попередні налаштування, які оптимізують показ різних типів змісту, динамічно регулюючи яскравість, контраст, колір та чіткість у реальному часі. З чим би ви не працювали: текстові задачі, показ зображень або перегляд відео, Philips SmartImage чудово оптимізує роботу монітору.

### 2 Для чого це потрібно?

Вам потрібен монітор, який оптимізує показ Вашого улюбленого змісту? SmartImage динамічно регулює яскравість, контраст, колір та чіткість у реальному часі, щоб покращити якість показу на Вашому моніторі.

### 3 Як це працює?

SmartImage є ексклюзивною передовою технологією Philips, яка аналізує зміст, який показано на екрані. Залежно від вибраного Вами сценарію, SmartImage динамічно підсилює контраст, насиченість кольору та чіткість зображень, щоб покращити якість показу – все в реальному часі, а Вам слід лише натиснути на єдину кнопку.

#### 4 Як активувати SmartImage?

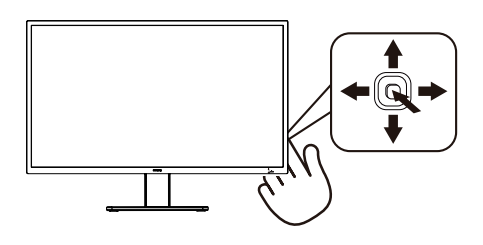

- 1. Перемкніть вліво, щоб запустити EM SmartImage.
- Перемикайтеся вгору або вниз між EasyRead, Office (Офіс), Photo (Фото), Movie (Фільм), Game (Гра), Economy (Економія), LowBlue Mode (Режим

Низький блакитний), SmartUniformity та Off (Вимкнути).

- EM SmartImage залишається на екрані 5 секунд. Інакше можна перемкнутися вліво, щоб підтвердити.
- На вибір: EasyRead, Office (Офіс), Photo (Фото), Movie (Фільм), Game (Гра), Economy (Економія), LowBlue Mode (Режим Низький блакитний), SmartUniformity та Off (Вимкнути).

| SmartImage      |  |
|-----------------|--|
| EasyRead        |  |
| Office          |  |
| Photo           |  |
| Movie           |  |
| Game            |  |
| Economy         |  |
| LowBlue Mode    |  |
| SmartUniformity |  |
| Off             |  |

- EasyRead: Допомогає покращити читання задач на основі тексту, такі як PDF електронних книжок. Користуючись спеціальним алгоритмом, який збільшує контраст і чіткість контурів у тексті, дисплей оптимізується, щоб полегшити Вам читання. Регулюються яскравість, контраст і кольорова температура монітора.
- Office (Oфic): Підсилює текст і зменшує яскравість, щоб полегшити читання і зняти напругу з очей. Цей режим значно покращує придатність до читання та продуктивність праці зі зведеними таблицями, файлами PDF, сканованими статтями та іншими розповсюдженими офісними задачами.
- Photo (Фото): Цей профіль поєднує насиченість кольору, динамічний контраст і підсилення чіткості, щоб показувати фотографії та інші зображення надзвичайно розбірливо, зберігаючи кольори, уникаючи викривлень.

- Movie (Фільм): Підсилене освітлення предметів, поглиблена насиченість кольору, динамічний контраст і неперевершена чіткість показують кожний фрагмент у темних ділянках відео-зображення, не дають кольору стати слабким у світлих ділянках, зберігає правильний баланс питомих значень, щоб отримати найякісніше зображення.
- Game (Гра): Вмикає прискорення годинника, щоб досягти найшвидшого відгуку. Зменшує спотворення абрисів у предметів, які швидко рухаються екраном. Підсилює контраст для яскравої та темної кольорових схем. Найкраще підходить для виконання ігрових задач.
- Есопоту (Економний): У цьому профілі яскравість і контраст регулюються, підсвічення піддається тонкому налаштуванню для правильного показу щоденних офісних задач і зменшення енергоспоживання.
- LowBlue Mode (Режим Низький блакитний): Режим Низький блакитний дружній до очей. Дослідження показали, що короткі хвилі блакитного світла зі світлодіодних дисплеїв можуть шкодити очам і, з плином часу, погіршувати зір, так само, як це робить ультрафіолетове проміння. Розроблений заради вашого здоров'я, режим Philips Низький блакитний застосовує спеціальне ПЗ, аби зменшити шкідливу короткохвильову блакитну частину спектру.
- SmartUniformity: коливання яскравості та кольору в різних частинах екрана є звичним явищем для РК-дисплеїв. Типова рівномірність визначається у межах приблизно 75–80%. У разі ввімкнення функції Philips SmartUniformity рівномірність дисплея підвищується до понад, 95%. Це дозволяє відтворювати більш стабільні та реалістичні зображення.
- Off (Вимкнути): Нема оптимізації за допомогою SmartImage.

Коли цей дисплей отримує сигнал HDR з підкюченого пристрою, виберіть режим зображення, що найкраще вам підходить. На вибір: HDR Game (Гра HDR), HDR Movie (Фільм HDR), HDR Photo (Фото HDR), DisplayHDR 400, Personal (Особисте) і Off (Вимкнути).

| ★ SmartImage <sup>HDR</sup> |  |
|-----------------------------|--|
| HDR Game                    |  |
| HDR Movie                   |  |
| HDR Photo                   |  |
| DisplayHDR 400              |  |
| Personal                    |  |
| Off                         |  |

- HDR Game (Гра HDR): Ідеальне налаштування для оптимізації відеоігор. З яскравішим білим і темнішим чорним ігрова сцена стає жвавішою, на ній помітно більше деталей: легко розпізнавайте супротивників, які сховалися в темних закутках і тіні.
- HDR Movie (Фільм HDR): Ідеальне налаштування для перегляду фільму HDR. Надає кращий контраст і яскравість, тож сцени виглядають реалістичніше, і ви ніби занурюєтеся в них.
- HDR Photo (Фото HDR): Підсилення червоного, зеленого і синього для точнішого відображення графіки.
- DisplayHDR 400: Відповідає стандарту VESA DisplayHDR 400
- Особисте: Налаштуйте доступні параметри в меню зображення.
- Off (Вимкнути): Без оптимізації від SmartImage HDR.

## 🖨 Примітка.

Щоб вимкнути функцію HDR, відключіть від пристрою вводу та його вмісту.

Невідповідні налаштування HDR на пристрої вводу та моніторі можуть призвести до незадовільних зображень.

## 3.2 SmartContrast

### 1 Що це?

Унікальна технологія, яка динамічно аналізує показаний зміст і автоматично оптимізує контраст монітору, щоб зображення було максимально розбірливим і приємним для перегляду. Підсилене підсвічення надає чіткіше зображення у сценах із яскравим освітленням, а зменшене підсвічення дозволяє краще показати зображення на темному тлі.

#### 2 Для чого це потрібно?

Ви бажаєте отримати найкращу чіткість та зручність перегляду будь-якого типу змісту. SmartContrast динамічно контролює контраст і регулює підсвічення, щоб отримати чітке яскраве зображення для ігор та відео або показує чіткий, легкий для читання текст для офісної роботи. Зменшивши споживання живлення монітором, Ви зберігаєте кошти на електроенергію і продовжуєте строк роботи монітору.

#### 3 Як це працює?

Коли Ви активуєте SmartContrast, він у реальному часі аналізуватиме зміст, який Ви показуєте, щоб регулювати кольори та контролювати інтенсивність підсвічення. Ця функція динамічно підсилює контраст для покращення якості перегляду відео та зображення у відеоіграх.

## 4. Smart Power

З цього монітора можна постачати на пристрій живлення до 90 Вт.

## 1 Що це?

Smart Power - це ексклюзивна технологія Philips, що надає гнучкі рішення енергопостачання для різних пристроїв. Корисно заряджувати потужні ноутбуки лише одним кабелем.

3i Smart Power монітор здатний постачати живлення до 90 Вт через порт USB-C1, у той час як стандартний постачає 65 Вт.

Smart Power активує захист, щоб обмежити енергоспоживання і таким чином запобігти пошкодженню пристрою.

## 2 Як активувати Smart Power?

| TXT Language | Power LED                      | On  |
|--------------|--------------------------------|-----|
| Language     | <b>Resolution Notification</b> | Off |
|              | RS232                          |     |
| Con Setting  | Smart Power                    |     |
|              | Reset                          |     |
|              | Information                    |     |
| K Satur      |                                |     |
| Y Setup      |                                |     |
|              |                                |     |
|              |                                |     |
|              |                                |     |
|              |                                |     |
|              |                                |     |
| =            |                                |     |

- 1. Пересуньте праворуч, щоб увійти до екрану ЕМ.
- Пересувайте вгору або вниз, щоб вибрати головне меню [Аудіо], а потім пересуньте праворуч на підтвердження.
- Натискайте кнопку вгору або вниз, щоб вмикати або вимикати [Smart Power].
- З Живлення через порт USB-C1
- 1. Підключіть пристрій до порту USB-C1.

- 2. Увімкніть [Smart Power].
- Якщо увімкнено [Smart Power], а живлення постачає USB-C1, то максимум енергопостачання залежить від значення яскравості на моніторі. Можна вручну відрегулювати значення яскравості, щоб збільшити енергопостачання від цього монітору.
- Є 3 рівні енергопостачання:

|          | Значення<br>Яскравості | Живлення від<br>USB-C1 |
|----------|------------------------|------------------------|
| Рівень 1 | 0~20                   | 90 BT                  |
| Рівень 2 | 21~60                  | 85 BT                  |
| Рівень 3 | 61~100                 | 80 BT                  |

## 🖨 Примітка

- Якщо увімкнено [Smart Power], DFP (вхідний порт) застосовує понад 5Вт, то USB-C1 може постачати лише до 65 Вт.
- Якщо вимкнено [Smart Power], то USB-C1 може постачати лише до 65 Вт.

## 5. Adaptive Sync

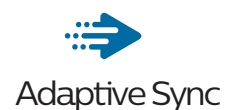

Комп'ютерні ігри довго були недосконалими, оскільки графічні процесори та монітори оновлюються з різною частотою. Інколи графічний процесор може передавати багато нових зображень під час одного оновлення монітора, а монітор показуватиме частини кожного зображення як одне зображення. Це називається "розривання". Гравці можуть усунути проблему розривання за допомогою функції "кадрової синхронізації". але може спостерігатися тремтіння зображення, оскільки графічний процесор очікує запиту монітора щодо оновлення перед відтворенням нових зображень.

У разі використання функції кадрової синхронізації також зменшується час відповіді на введення за допомогою миші та загальна кількість кадрів на секунду. Технологія AMD Adaptive Sync усуває усі ці проблеми, дозволяючи графічному процесору оновлювати монітор після готовності нового зображення, забезпечуючи неймовірно плавні, швидкі ігри без розривання.

Далі слідують сумісні графічні карти.

- Операційна система
  - Windows 10/8.1/8/7
- Графічна карта: Серія R9 290/300 і Серія R7 260
  - Серія AMD Radeon R9 300
  - AMD Radeon R9 Fury X
  - AMD Radeon R9 360

- AMD Radeon R7 360
- AMD Radeon R9 295X2
- AMD Radeon R9 290X
- AMD Radeon R9 290
- AMD Radeon R9 285
- AMD Radeon R7 260X
- AMD Radeon R7 260
- Процесор стаціонарного ПК серії А та Мобільні прискорені процесори
  - AMD A10-7890K
  - AMD A10-7870K
  - AMD A10-7850K
  - AMD A10-7800
  - AMD A10-7700K
  - AMD A8-7670K
  - AMD A8-7650K
  - AMD A8-7600
  - AMD A6-7400K

## 6. HDR

Налаштування режиму HDR у системі Windows10

Кроки

- Натисніть провою кнопкою миші на робочому столі, перейдіть у налаштування дисплея
- 2. Виберіть дисплей / монітор
- Налаштуйте роздільну здатність 3840 х 2160
- 4. Увімкніть параметр "HDR та WCG"
- 5. Налаштуйте яскравість для вмісту у форматі SDR

### 🖨 Примітка

Потрібна OC Windows10; завжди оновлюйте до найновішої версії.

Щоб дізнатися більше, перейдіть на офіційний веб-сайт Mircrosoft за посиланням нижче:

https://support.microsoft.com/en-au/ help/4040263/windows-10-hdr-advanced-colorsettings

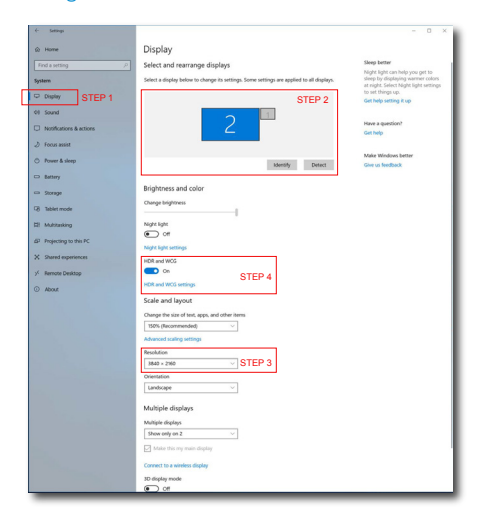

| ← s                              | ettings                                                                                                    |
|----------------------------------|----------------------------------------------------------------------------------------------------|
| ۵ŀ                               | HDR and WCG settings                                                                                                    |
| When t<br>(WCG)<br>photos<br>PC. | turned on, high dynamic range (HDR) and wide color gamut<br>content will be shown in apps that support it. This includes<br>, videos, and games and also depends on your display and |
| HDR ar                           | nd WCG                                                                                                    |
|                                  | On                                                                                                    |
| Bright<br>Change                 | tness for SDR content<br>e brightness for SDR content                                                                                                    |
| Adjust<br>range (<br>conten      | the slider to determine the brightness for standard dynamic<br>(SDR) content on an HDR display. This doesn't affect HDR<br>t.                                                        |
| Learn n                          | nore about HDR and WCG settings                                                                                                    |
|                                  |                                                                                                    |
| _                                |                                                                                                    |

## 🖨 Примітка

Щоб вимкнути функцію HDR, відключіть від пристрою вводу та його вмісту.

Невідповідні налаштування HDR на пристрої вводу та моніторі можуть призвести до незадовільних зображень.

## 7. Технічні характеристики

| Зображення/Дисплей                  |                                                                                                    |  |
|-------------------------------------|----------------------------------------------------------------------------------------------------|--|
| Тип панелі монітора                 | VA технології                                                                                                    |  |
| Підсвічення                         | Система W-LED                                                                                                    |  |
| Розмір панелі                       | Ширина 42,51 дюймів W (108 см)                                                                                                    |  |
| Пропорція                           | 16:9                                                                                                    |  |
| Щільність пікселів                  | 0,2451 х 0,2451 мм                                                                                                    |  |
| Контраст (тип.)                     | 4000:1                                                                                                    |  |
| Оптимальна чіткість                 | 3840 x 2160 на 60 Гц                                                                                                    |  |
| Кут перегляду (тип.)                | 178° (по горизонталі) / 178° (по вертикалі) при C/R (команда/<br>відповідь) > 10                                                                                                    |  |
| Підсилення зображення               | SmartImage, SmartImage HDR                                                                                                    |  |
| Кольори дисплею                     | 1,07 В (8 біт+FRC)                                                                                                    |  |
| Без мерехтіння                      | ТАК                                                                                                    |  |
| Частота вертикального поновлення    | 48Гц - 60Гц                                                                                                    |  |
| Частота горизонтальної<br>розгортки | 30кГц - 140кГц                                                                                                    |  |
| LowBlue Mode                        | ТАК                                                                                                    |  |
| sRGB                                | ТАК                                                                                                    |  |
| Adaptive Sync                       | ТАК                                                                                                    |  |
| HDR                                 | Сертифікований VESA дисплей HDR™ 400                                                                                                    |  |
| EasyRead                            | ТАК                                                                                                    |  |
| Сполучення                          |                                                                                                    |  |
| З'єднувачі                          | 1× HDMI 1.4 (HDCP 1.4)<br>2× HDMI 2.0 (HDCP 2.2)<br>1× DisplayPort 1.4 (HDCP 2.2)<br>2× USB-C<br>1× RJ45, Ethernet LAN (10M/100M/1000M)<br>3× USB-A, вхідніий ×1 зі швидкісним зарядженням BC 1.2<br>(5V/3A)<br>1× вихід аудіо<br>1× RS232 |  |
| Джерело входу сигналу               | HDMI, DisplayPort, USB-C1 (режим DisplayPort Alt)                                                                                                    |  |
| USB SuperSpeed                      | USB 3.2 Gen1, 5 Гб/сек                                                                                                    |  |
| USB-C                               | USB-C1 (висхідний, режим DisplayPort Alt, HDCP 2.2, PD 90 Вт)<br>USB-C2 (вхідний, живлення 15 Вт)                                                                                                    |  |
| Живлення                            | До 90 Вт<br>• USB-C1: USB версія 3.0, живлення до 90 Вт (5 В/З А; 7 В/З А;<br>9 В/З А; 10 В/З А; 12 В/З А; 15 В/З А; 20 В/4,5 А)<br>• USB-C2: USB версія 3.0, живлення 15 Вт (5 В/З А)<br>• USB-A (бічний х1, ВС 1.2): 7,5 Вт (5 В/1,5 А)  |  |

7. Технічні характеристики

| Зображення/Дисплей               |                                                                                                    |                                                                                  |                                                                                  |  |
|----------------------------------|----------------------------------------------------------------------------------------------------|----------------------------------------------------------------------------------|----------------------------------------------------------------------------------|--|
| Вхід Sync                        | Separate Sync                                                                                                    | Separate Sync                                                                    |                                                                                  |  |
| Зручність                        | Зручність                                                                                                    |                                                                                  |                                                                                  |  |
| Вбудований динамік               | 5 BT x 2                                                                                                    |                                                                                  |                                                                                  |  |
| MultiView                        | Режим PIP, Режим F                                                                                                    | PBP                                                                              |                                                                                  |  |
| Мови ЕМ                          | Англійська, Німецька, Іспанська, Грецька, Французька,<br>Італійська, Угорська, Фламандська, Португальська,<br>Бразильська португальська, Польська, Російська, Шведська,<br>Фінська, Турецька, Чеська, Українська, Спрощена китайська,<br>Традиційна китайська, Японська, Корейська |                                                                                  |                                                                                  |  |
| Інші зручні пристосування        | Кронштейн VESA (200 x 200 мм), Замок Kensington                                                                                                    |                                                                                  |                                                                                  |  |
| Сумісність із «вмикай та         | DDC/Cl, sRGB, Win                                                                                                    | 10/8.1/8/7, Mac                                                                  | OSX                                                                              |  |
| Пілставка                        |                                                                                                    |                                                                                  |                                                                                  |  |
| Нахил                            | -5 / +23 градусів                                                                                                    |                                                                                  |                                                                                  |  |
| Обертовий                        | -45 / +45 rpaAvcia                                                                                                    |                                                                                  |                                                                                  |  |
| Регулювання висоти               | 100 mm                                                                                                    |                                                                                  |                                                                                  |  |
| Живлення                         |                                                                                                    |                                                                                  |                                                                                  |  |
| Енергоспоживання                 | Напруга входу<br>змінного струму<br>становить 100 В<br>змінного струму,<br>60 Ги                                                                                                    | Напруга входу<br>змінного струму<br>становить 115 В<br>змінного струму,<br>60 Ги | Напруга входу<br>змінного струму<br>становить 230 В<br>змінного струму,<br>50 Ги |  |
| Звичайна робота                  | 76,8 Вт (тип.)                                                                                                    | 76,3 Вт (тип.)                                                                   | 75,8 Вт (тип.)                                                                   |  |
| Сну (Режим очікування)           | 0,3 Вт                                                                                                    | 0,3 BT                                                                           | 0,3 Вт                                                                           |  |
| Режим вимкнути                   | 0,3 Вт                                                                                                    | 0,3 Вт                                                                           | 0,3 Вт                                                                           |  |
| Розсіяння тепла*                 | Напруга входу<br>змінного струму<br>становить 100 В<br>змінного струму,<br>60 Гц                                                                                                    | Напруга входу<br>змінного струму<br>становить 115 В<br>змінного струму,<br>60 Гц | Напруга входу<br>змінного струму<br>становить 230 В<br>змінного струму,<br>50 Гц |  |
| Звичайна робота                  | 262,12<br>британських<br>теплових<br>одиниць/годину<br>(тип.)                                                                                                    | 260,41<br>британських<br>теплових<br>одиниць/годину<br>(тип.)                    | 258,70<br>британських<br>теплових<br>одиниць/годину<br>(тип.)                    |  |
| Сну (Режим очікування)           | 1,02 британських<br>теплових<br>одиниць/годину                                                                                                    | 1,02 британських<br>теплових<br>одиниць/годину                                   | 1,02 британських<br>теплових<br>одиниць/годину                                   |  |
| Режим вимкнути                   | 1,02 британських<br>теплових<br>одиниць/годину                                                                                                    | 1,02 британських<br>теплових<br>одиниць/годину                                   | 1,02 британських<br>теплових<br>одиниць/годину                                   |  |
| Режим увімкнено (режим<br>ЕСО)   | 43.9 W (typ.)                                                                                                    |                                                                                  |                                                                                  |  |
| Світлодіод-індикатор<br>живлення | У режимі: білий, Реж<br>(мерехтить)                                                                                                    | ким очікування/неробо                                                            | очий: білий                                                                      |  |

7. Технічні характеристики

| нергопостачання                                    | Вбудовано, 100–240 В змінного струму, 50–60 Гц |
|----------------------------------------------------|------------------------------------------------|
| абарити                                            |                                                |
| Виріб з підставкою (ширина х<br>довжина х висота)  | 978 х 677 х 281 мм                             |
| Виріб без підставки (ширина x<br>довжина x висота) | 978 х 573 х 78 мм                              |
| Виріб з упаковкою (ширина x<br>довжина x висота)   | 1150 x 704 x 284 мм                            |
| Maca                                               |                                                |
| Виріб з підставкою                                 | 12,4 kg                                        |
| Виріб без підставки                                | 5,6 kg                                         |
| Виріб із упаковкою                                 | 23,3 kg                                        |
| Умови експлуатації                                 |                                                |
| Температурний діапазон<br>(експлуатації)           | від 0°С до 40 °С                               |
| Відносна вологість (робоча)                        | Від 20% до 80%                                 |
| Атмосфений тиск (робочий)                          | Від 700 до 1060 гПа                            |
| Температурний режим<br>(зберігання)                | від -20°С до 60°С                              |
| Відносна вологість (зберігання)                    | Від 10% до 90%                                 |
| Атмосферний тиск (зберігання)                      | Від 500 до 1060 гПа                            |
| Для оточуючого середовища                          |                                                |
| Правила про вміст<br>небезпечних речовин (ROHS)    | ТАК                                            |
| Упаковка                                           | 100 % підлягає переробці                       |
| Особливі речовини                                  | Корпус без ПВХ і бромовмісного антипірину      |
| Корпус                                             |                                                |
| Колір                                              | Чорний                                         |
| Закінчити                                          | Текстура                                       |

## 🖨 Примітка

Ці дані можуть змінюватися без попередження. Завантажте найновішу версію брошури з <u>www.</u> <u>philips.com/support</u>.

# 7.1 Чіткість і попередньо встановлені режими

#### Максимальна чіткість

НDMI 1.4: 3840х2160 при 30 Гц HDMI 2.0: 3840х2160 при 60 Гц DisplayPort: 3840х2160 при 60 Гц USB-C1: 3840х2160 при 60 Гц

#### 2 Рекомендована чіткість

НDMI 1.4: 3840х2160 при 30 Гц HDMI 2.0: 3840х2160 при 60 Гц DisplayPort: 3840х2160 при 60 Гц USB-C1: 3840х2160 при 60 Гц

| Горизонтальна<br>частота (кГц) | Чіткість                         | В. частота<br>(Гц) |
|--------------------------------|----------------------------------|--------------------|
| 31,47                          | 720×400                          | 70.09              |
| 31.47                          | 640×480                          | 59,94              |
| 35,00                          | 640×480                          | 66,67              |
| 37,86                          | 640x480                          | 72,81              |
| 37.50                          | 640×480                          | 75,00              |
| 35.16                          | 800×600                          | 56,25              |
| 37,88                          | 800×600                          | 60.32              |
| 48.08                          | 800×600                          | 72,19              |
| 46.88                          | 800×600                          | 75,00              |
| 47.73                          | 832×624                          | 74,55              |
| 48.36                          | 1024×768                         | 60,00              |
| 56.48                          | 1024×768                         | 70,07              |
| 60.02                          | 1024×768                         | 75,03              |
| 44.77                          | 1280×720                         | 59,86              |
| 60.00                          | 1280×960                         | 60,00              |
| 63.89                          | 1280×1024                        | 60,02              |
| 79,98                          | 1280×1024                        | 75,03              |
| 55,94                          | 1440×900                         | 59,89              |
| 67,50                          | 1920×1080                        | 60,00              |
| 133,29                         | 1920x2160<br>PBP mode<br>(2 Win) | 59,99              |
| 88,78                          | 2560×1440                        | 59,95              |

| Горизонтальна<br>частота (кГц) | Чіткість  | В. частота<br>(Гц)                |
|--------------------------------|-----------|-----------------------------------|
| 65,67                          | 3840×2160 | 29,98                             |
| 133.31                         | 3840×2160 | 60.00<br>(HDM12.0, DP,<br>USB-C1) |

## Video Timing

| Чіткість   | В. частота (Гц) |
|------------|-----------------|
| 640×480P   | 59,94/60Hz 4:3  |
| 720×576P   | 50Hz 16:9       |
| 720×480P   | 59,94/60Hz 16:9 |
| 1280×720P  | 50Hz 16:9       |
| 1280×720P  | 59,94/60Hz 16:9 |
| 1920×1080P | 59,94/60Hz 16:9 |
| 3840×2160P | 60Hz 16:9       |
| 3840×2160P | 50Hz 16:9       |
| 3840×2160P | 30Hz 16:9       |
| 3840×2160P | 25Hz 16:9       |
| 3840×2160P | 24Hz 16:9       |

## 🖨 Примітка

Будь ласка, зверніть увагу, що дисплей працює найкраще з первинною чіткістю 3840 × 2160. Щоб отримати зображення найвищої якості, будь ласка, встановіть рекомендовану чіткість.

## 8. Управління живлення

Якщо Ви маєте сумісну з VESA DPM карту дисплею або ПЗ, інстальоване на ПК, монітор може автоматично зменшувати споживання електроенергії під час бездіяльності. Якщо визначено введення з клавіатури, миші або іншого пристрою введення, монітор автоматично «прокинеться». Наступна таблиця показує споживання електроенергії та повідомляє про цю особливу характеристику енергозбереження:

| Визначення управління живленням |        |                                 |                               |                                          |                      |  |  |
|---------------------------------|--------|---------------------------------|-------------------------------|------------------------------------------|----------------------|--|--|
| Режим VESA                      | Відео  | Синхронізація<br>по горизонталі | Синхронізація<br>по вертикалі | Використання<br>живлення                 | Колір<br>світлодіода |  |  |
| Активний                        | VBIMK. | Так                             | Так                           | 76,3 Вт<br>(тип.)<br>266,8 Вт<br>(макс.) | Білий                |  |  |
| Сну (Режим<br>очікування)       | ВИМКН  | Hi                              | Hi                            | 0,3 Вт (тип.)                            | Білий<br>(мерехтить) |  |  |
| Режим вимкнути                  | вимкн  | -                               | -                             | 0,3 Вт (тип.)                            | ВИМКН                |  |  |

Наступне налаштування використовується, щоб вимірювати енергоспоживання монітора.

- Первинна чіткість: 3840 × 2160
- Контраст: 50%
- Яскравість: 50%
- Color temperature (Температура кольору): 6500 К з повною матрицею білого

## 🖨 Примітка

Ці дані можуть змінюватися без попередження.

## Технічна підтримка та гарантійне обслуговування

## 9.1 Заява щодо кількості дефектів пікселів пласкопанельних моніторів Philips

Компанія Philips бореться за найвищу якість своїх виробів. Ми застосовуємо найновіші технології та суворо стежимо за якістю виробів. Проте часом не вдається уникнути дефектів пікселів або під-пікселів на панелях моніторів ТFT, які використовуються у пласкопанельних моніторах. Жоден виробник не може гарантувати відсутність дефектів пікселів на всіх панелях. Проте Philips гарантує: будь-який монітор із неприпустимою кількістю дефектів буде полагоджено або замінено згідно гарантії.. Ця примітка розповідає про різні типи дефектів пікселів та визначає припустиму кількість дефектів кожного типу.. Щоб мати право на заміну або ремонт згідно гарантії, кількість дефектів пікселів на панелі монітору ТFT мусить перевищувати ці припустимі рівні. Наприклад, не більше 0,0004 % під-пікселів на моніторі можуть мати дефекти. Крім цього, Philips встановлює вищі стандарти для певних типів або комбінацій різних дефектів, які помітніші за інші.. Таку політику наша компанія провадить у всьому світі.

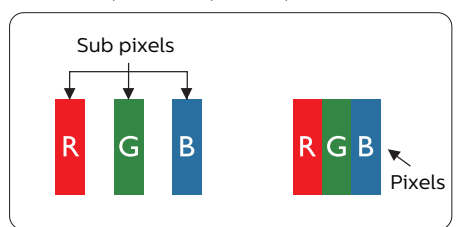

#### Пікселі та підпікселі

Піксель – або елемент зображення – складається з трьох під-пікселів основних кольорів: червоного, зеленого та синього. Багато пікселів разом складаються в зображення.. Коли всі під-пікселі пікселя підсвічені, три кольорові під-пікселі разом виглядають як один білий піксель.. Коли всі пікселі темні, три кольорові під-пікселі разом виглядають як один чорний піксель. Інші комбінації підсвічених і темних під-пікселів виглядають як пікселі інших кольорів.

#### Типи дефектів пікселів

Дефекти пікселів та під-пікселів по-різному виглядають на екрані. Існує дві категорії дефектів пікселів та декілька типів дефектів під-пікселів у кожній категорії..

#### Дефекти яскравих точок

Дефекти яскравих точок виглядає як пікселі або під-пікселі, які весь час світяться або «увімкнені». Яскрава точка - це під-піксель, який помітний на екрані, коли показано темне зображення. Існують різні типи дефекти світлих точок.

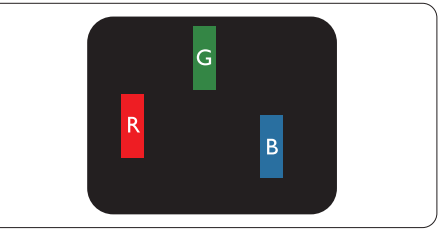

Один підсвічений червоний, зелений або синій під-піксель.

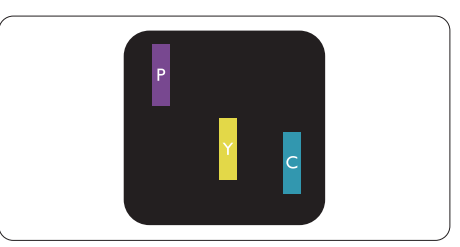

Два сусідні під-пікселі підсвічені:

- Червоний + синій = фіолетовий
- Червоний + зелений = жовтий
- Зелений + синій = блакитний

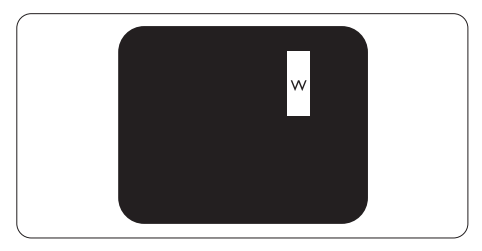

Три сумісні підсвічені під-пікселя (один білий піксель).

#### 🖨 Примітка

Червона або синя яскрава точка мусить бути на 50 % світлішою за сусідні, а зелена – на 30 % яскравішою за сусідні точки..

#### Дефекти чорних точок

Дефект чорних точок виглядає як пікселі або під-пікселі, які завжди темні або «вимкнені». Темна точка – це під-піксель, який виділяється на екрані, коли монітор показує світле зображення. Існують різні типи дефекти чорних точок.

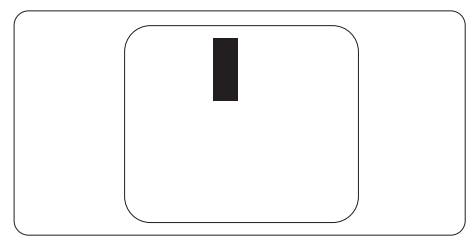

#### Відстань між дефектами пікселів

Через те, що помітніші ті дефекти пікселів та під-пікселів одного типу, які розташовані близько один від одного, Philips визначив припустиму відстань між дефектами пікселів.

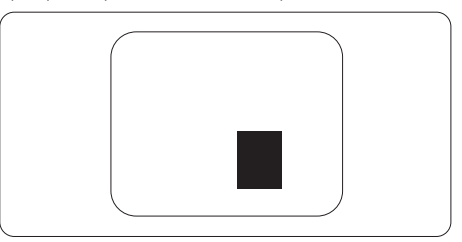

#### Припустимі дефекти пікселів

Для заміни або ремонту монітору за гарантією через дефекти пікселів протягом гарантійного періоду, кількість дефектів пікселів на панелі монітора TFT Philips мусить перевищити припустиму кількість, вказану в наступних таблицях.

| ДЕФЕКТИ ЯСКРАВИХ ТОЧОК                                        | ПРИПУСТИМИЙ РІВЕНЬ                |  |
|---------------------------------------------------------------|-----------------------------------|--|
| 1 підсвічнений під-піксель                                    | 3                                 |  |
| 2 сусідні підсвічені під-пікселі                              | 1                                 |  |
| 3 сусідні підсвічені під-пікселі (один білий піксель)         | 0                                 |  |
| Відстань між двома дефектами яскравих точок**                 | >15мм                             |  |
| Загальна кількість дефектів яскравих точок всіх точок         | 3                                 |  |
| ДЕФЕКТИ ЧОРНИХ ТОЧОК                                          | ПРИПУСТИМИЙ РІВЕНЬ                |  |
| 1 темний під-піксель                                          | 5 або менше                       |  |
| 2 сусідніх темних під-пікселя                                 | 2 або менше                       |  |
| 3 сусідніх темних під-пікселя                                 | 0                                 |  |
| Відстань між двома дефектами чорних точок*                    | >15мм                             |  |
|                                                               | 5 або менше                       |  |
| שמו מאטרומ הואטהוכדום בפקיבה דום ייטטרווא דטייטה בכוא דעודוום | 5 або менше                       |  |
| ВСЬОГО ДЕФЕКТІВ ТОЧОК                                         | 5 або менше<br>ПРИПУСТИМИЙ РІВЕНЬ |  |

## 🖨 Примітка

1 або 2 сусідні дефекти під-пікселів = 1 дефект точки.

## 9.2 Технічна підтримка та гарантійне обслуговування

Щоб отримати детальнішу інформацію про гарантію та додаткову підтримку для цього регіону, відвідайте сайт www.philips.com/support або зверніться до місцевого Центру обслуговування клієнтів Philips.

Якщо ви бажаєте подовжити строк дії загальної гарантії, у Сертифікованому центрі обслуговування вам запропонують Післягарантійний пакет послуг.

Гарантійний період вказано в Гарантійній заяві у Посібнику нормативів та послуг.

Якщо ви бажаєте скористатися цією послугою, придбайте її протягом 30 календарних днів від дати придбання виробу. Протягом подовженого гарантійного строку обслуговування включає транспортування від вас, ремонт і повернення виробу, проте користувач сплачує всі додаткові кошти.

Якщо Сертифікований партнер з обслуговування не здатен виконати необхідний ремонт згідно пакету подовженої гарантії, ми, по можливості, знайдемо альтернативний спосіб впродовж придбаного вами подовженого гарантійного строку.

Дізнайтеся більше в Представника центру обслуговування Philips або місцевому контактному центрі (за номером обслуговування споживачів).

| • | Місцевий стандартний<br>гарантійний період | • | Подовжений<br>гарантійний період | • | Загальний гарантійний період                  |
|---|--------------------------------------------|---|----------------------------------|---|-----------------------------------------------|
| • | Залежить від регіону                       | • | + 1 рік                          | • | Місцевий стандартний<br>гарантійний період +1 |
|   |                                            | • | + 2 роки                         | • | Місцевий стандартний<br>гарантійний період +2 |
|   |                                            | • | + 3 роки                         | • | Місцевий стандартний<br>гарантійний період +3 |

У списку нижче подано номер Центру осблуговування користувачів Philips.

\*\* Необхідно підтвердити покупку і придбати подовжену гарантію.

## Примітка

У Посібнику нормативів та послуг подано регіональні гарячі лінії, доступні на сторінці підтримки веб-сайту Philips.

## Усунення несправностей і розповсюджені питання

## 10.1 Усунення несправностей

Ця сторінка стосується проблем, які може усунути сам користувач. Якщо Ви спробували ці методи, а проблема не зникла, зверніться до представника служби підтримки Philips.

## 1 Розповсюджені проблеми

## Нема зображення (світлодіод живлення не світиться)

- Переконайтеся, що шнур живлення вставлено до розетки мережі та до монітору ззаду.
- Спочатку переконайтеся, що кнопка живлення спереду на дисплеї знаходиться у положенні Вимк., а потім натисніть її, щоб перевести в положення Увім.

#### Нема зображення (світлодіод живлення білий)

- Переконайтеся, що комп'ютер увімкнено.
- Переконайтеся, що сигнальний кабель правильно підключений до Вашого комп'ютера.
- Переконайтеся, що не погнулися контакти на тому кінці кабелю монітору, який підключається до монітору. Якщо так - замініть або полагодьте кабель.
- Може бути активована особлива характеристика енергозбереження.

### На екрані сказано

Check cable connection

 Переконайтеся, що кабель монітору правильно підключений до Вашого комп'ютера. (Також див. Стисле Керівництво для Початку Експлуатації)

- Перевірте, чи не зігнулися контакти кабелю монітору.
- Переконайтеся, що комп'ютер увімкнено.

## Кнопка AUTO (Авто) не працює

 Функцію авто можна застосувати лише в режимі VGA-Analog (VGA-аналоговий). Якщо результат незадовільний, можна зробити налаштування вручну через ЕМ.

#### 🖨 Примітка

Функцію Auto (Авто) не можна застосувати в режимі DVI-Digital (DVI-цифровий) через те, що в ньому вона не є необхідною.

#### Очевидні ознаки диму або іскор.

- Не виконуйте жодних кроків з усунення несправностей
- Заради безпеки негайно вимкніть монітор з електромережі
- Негайно зверніться до представника сервісного центру Philips.

#### 2 Проблеми зображення

#### Зображення розташоване не по центру

- Відрегулюйте положення зображення за допомогою функції «Auto» (Авто) з ЕМ Основних засобів контролю.
- Відрегулюйте розташування зображення за допомогою Phase/Clock of Setup (Фаза/Годинник налаштування) в Main Controls (Основний засіб контролю) ЕМ. Працює лише в режимі VGA.

#### Зображення на екрані дрижить

 Перевірте, чи надійно підключений сигнальний кабель до графічної плати або ПК.

#### Тремтіння по вертикалі

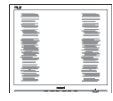

- Відрегулюйте положення зображення за допомогою функції «Auto» (Авто) з ЕМ Основних засобів контролю.
- Усуньте вертикальні риски за допомогою Phase/Clock of Setup (Фаза/Годинник налаштування) в Основний засіб контролю ЕМ. Працює лише в режимі VGA.

#### З'являється горизонтальне мерехтіння

| M | ~ |
|---|---|
|   |   |
|   |   |
|   |   |
|   |   |
|   |   |
|   |   |
|   |   |
|   |   |
|   |   |
|   |   |
|   |   |
|   |   |

- Відрегулюйте положення зображення за допомогою функції «Auto» (Авто) з ЕМ Основних засобів контролю.
- Усуньте вертикальні риски за допомогою Phase/Clock of Setup (Фаза/Годинник налаштування) в Основний засіб контролю ЕМ. Працює лише в режимі VGA.

## Зображення виглядає розпливчастим, нерозбірливим або надто темним

• Відрегулюйте контраст і яскравість в екранному меню.

#### «Залишкове зображення», «вигоряння зображення» або «привид зображення» залишається після вимкнення живлення.

- Неперервний показ непорушного або статичного зображення протягом тривалого часу може викликати «вигоряння», також відоме як «залишкове зображення» або «зображення-привид» на екрані. «Вигоряння/прилипання зображення», «залишкове зображення» або «зображення-привид» - це широковідомий феномен у технології панелей моніторів. У більшості випадків «вигоряння», «залишкове зображення» або «зображення-привид» поступово зникає протягом певного часу після того, як живлення було вимкнено.
- Завжди вмикайте рухливу екранну заставку, коли лишаєте монітор бездіяльним.

- Завжди активуйте задачу періодичного поновлення екрану, якщо РК-монітор показуватиме незмінний статичний зміст.
- Якщо не активувати екранну заставку або періодичне поновлення екрана, це може призвести до сильного «вигоряння», «залишкового зображення» або «зображення-привида», яке не зникає і яке неможливо полагодити. Гарантія не розповсюджується на вищезгадане пошкодження.

## Зображення виглядає спотвореним. Текст нечіткий або має зсуви.

 Встановіть чіткість дисплею ПК на той же режим, на який рекомендовано встановити оригінальну чіткість екрану.

## На екрані з'явилися зелені, червоні, сині, темні та білі крапки

 Точки, що лишаються, є звичайною характеристикою рідких кристалів, які використовуються в сучасних технологіях. Детальніше про це почитайте у заяві щодо кількості бракованих пікселів.

#### \* Світло «Живлення увімкнено» надто яскраве і подразнює зір

 Світловий покажчик «живлення увімкнено» можна регулювати у Налаштування світлодіода в основних засобах контролю ЕМ.

Для подальшого обслуговування див. Контактну інформацію сервісних центрів, подану в списку в Посібнику нормативів та послуг, і зверніться до представників сервісного центру Philips.

#### \* Функції відрізняються залежно від дисплею.

# 10.2 Загальні розповсюджені питання

- Питання 1: Що робити, якщо при інсталяції монітора на екрані з'являється: «Cannot display this video mode» (Неможливо показувати цей режим відео)?
- Відповідь: Рекомендована чіткість для цього монітора: 3840 × 2160 на 60 Гц
- Від'єднайте всі кабелі, потім підключіть ПК до монітору, яким Ви користувалися раніше.
- У Start (стартовому) меню Windows виберіть панель Settings/Control Panel (Налаштування/Контрольна панель). У Control Panel Window (вікні контрольної панелі) виберіть піктограму Display (Дисплей). На Display Control Panel (контрольній панелі дисплею) виберіть панель Settings (Налаштування). На панелі налаштувань, у віконці «desktop area» (ділянка робочого столу) пересуньте повзун на 3840 x 2160 пікселів.
- Відкрийте Advanced Properties (Високотехнологічні властивості) і встановіть Refresh Rate (Частота поновлення) на 60 Гц, потім клацніть по ОК (ОК).
- Перестартуйте комп'ютер і повторіть кроки 2 і 3, щоб переконатися, що ПК встановлено на 3840 x 2160 на 60 Гц.
- Вимкніть комп'ютер, відключіть старий монітор і повторно підключіть РК-монітор Philips.
- Увімкніть монітор, потім увімкніть ПК.

## Питання 2: Яка рекомендована частота поновлення РК-монітора?

Відповідь: Рекомендована частота поновлення монітору 60 Гц. У разі спотворень на екрані його можна встановити на 75 Гц і перевірити, чи зникнуть спотворення.

# Питання 3: Що таке файли .inf та .icm на компакт-диску? Як інсталювати драйвери (.inf та .icm)?

Це – файли драйверів для Відповідь: Вашого монітору. Виконуйте інструкції з керівництва користувача, щоб інсталювати драйвери. Комп'ютер може зробити запит про драйвери монітора (файли inf та .icm) або диск драйверів, коли Ви вперше інсталюєте монітор. Виконуйте інструкції, щоб вставити супроводжуючий компакт-диск, який входить у цей комплект. Драйвери монітору (файли .inf та .icm) будуть встановлені автоматично.

#### Питання 4: Як регулювати чіткість?

- Відповідь: Ваші відео-карта/графічний драйвер та монітор разом визначають доступні чіткості. Можна вибрати бажану чіткість на Windows<sup>®</sup> Control Panel (Контрольній панелі Windows<sup>®</sup>) за допомогою «Display properties» (Властивості дисплею).
- Питання 5: Що робити, якщо я забув(ла) послідовність дій під час регулювання через ЕМ?
- Відповідь: Натисніть кнопку ➡, потім виберіть «Reset» (Скинути), щоб повернути всі оригінальні фабричні налаштування.

#### Питання 6: РК-екран стійкий до подряпин?

Відповідь:

Рекомендовано не піддавати поверхню панелі надмірним струсам і захищати її як від гострих, так і від тупих предметів. Переконайтеся, що у поводженні з монітором Ви не застосовуєте сили або тиску до поверхні панелі. Це може вплинути на умови гарантії.

#### Питання 7: Як чистити поверхню РКекрану?

- Відповідь: Для нормального чищення користуйтеся чистою м'якою тканиною. Для кращого чищення використовуйте ізопропіловий спирт. Не використовуйте інші розчинники, такі як етиловий спирт, етанол, ацетон, гексан тощо.
- Питання 8: Чи можна змінити налаштування кольору монітору?
- Відповідь: Так, налаштування кольору можна змінити за допомогою ЕМ таким чином:
- Натисніть « >>> , щоб показати ЕМ (екранне меню)
- - Color Temperature (Кольорова температура): Із налаштуваннями приблизно 6500 К панель має теплий, червонуватий відтінок, а з температурою 9300 К вона отримує холодний, блакитний відтінок.
  - sRGB: це стандарт налаштування, який забезпечує правильний обмін кольорами між різними пристроями (напр. цифровими камерами, моніторами, принтерами, сканерами тощо)
  - 3. User Define (За визначенням користувача): Користувач може вибрати бажані налаштування кольору, регулюючи червоний, зелений та синій кольори.

### 🖨 Примітка

Вимірювання кольору світла, яке випромінює розігрітий предмет. Це вимірювання вказується за абсолютною шкалою (у

градусах Кельвіна). Нижчі температури у Кельвінах, такі як 2004 К, «червоні», вищі темпертури, такі як 9300 К - «блакитні». Нейтральна температура - це білий колір, 6504 К.

Питання 9: Чи можна підключити мій РКмонітор до будь-якого ПК, автоматизованого робочого місця або Макінтош?

- Відповідь: Так. Всі РК-монітори Philips повністю сумісні із стандартними ПК, автоматизованими робочими місцями та Макінтош. Може знадобитися адаптер кабелю для підключення монітора до системи Макінтош. Будь ласка, зверніться до розповсюджувача Philips по детальнішу інформацію.
- Питання 10: Чи працюють РК-монітори Philips за принципом «Вмикай і працюй»?
- Відповідь: Так, монітори сумісні за системою "Вмикай і працюй!" з Windows 10/8.1/8/7, Mac OSX

#### Питання 11: Що таке «вигоряння/ прилипання зображення», «залишкове зображення» або «зображення-привид» на РКпанелях?

Відповідь: Неперервний показ непорушного або статичного зображення протягом тривалого часу може викликати «вигоряння», також відоме як «залишкове зображення» або «зображення-привид» на екрані. «Вигоряння/прилипання зображення», «залишкове зображення» або «зображенняпривид» - це широковідомий феномен у технології панелей моніторів. У більшості випадків «вигоріле/залишкове зображення» або «зображенняпривид» поступово зникатиме протягом певного часу після того, як буде вимкнено живлення.

Завжди вмикайте рухливу екранну заставку, коли лишаєте монітор бездіяльним.

Завжди активуйте задачу періодичного поновлення екрану, якщо РКмонітор показуватиме незмінний статичний зміст.

## 🚺 Увага!

Серйозні «вигоряння», «залишкові зображення» або «привиди зображення» не зникнуть і не підлягають ремонту. Дія гарантії не розповсюджується на вищевказане пошкодження.

#### Питання 12: Чому дисплей показує не чіткий текст, а спотворені символи?

Відповідь:

РК-монітор найкраще працює з первинною чіткістю 3840 х 2160 на 60 Гц. Будь ласка, користуйтеся цією чіткістю, щоб отримати найкращу якість зображення.

## Питання 13:Як розблокувати / заблокувати «гарячу» клавішу?

Відповідь: Для того, щоб розблокувати / заблокувати «гарячу» клавішу натисніть і утримуйте ➡ протягом 10 секунд, після цього на екрані з'явиться вікно «Увага» зі статусом блокування / розблокування, яке зображено на малюнку нижче.

Display controls unlocked

Display controls locked

- Питання 14: Де знайти Посібник нормативів та послуг, згаданий у EDFU?
- Відповідь: Посібник нормативів та послуг можна завантажити на сторінці підтримки веб-сайту Philips..

10.3 Розповсюдженні питання про Multiview

- Питання 1: Як слухати аудіо незалежно від відео?
- Відповідь: Звичайно джерело аудіо приєднане до головного джерела зображення. Якщо ви бажаєте змінити вхід джерела аудіо, можна натиснути , щоб увійти до ЕМ. Виберіть

бажану опцію [Audio Source] (Джерело аудіо) з головного меню [Audio] (Аудіо).

Будь ласка, зверніть увагу: наступного разу, коли ви увімкнете дисплей, він за замовчуванням автоматично вибере те джерело аудіо, яке ви обрали минулого разу. Якщо ви бажаєте змінити його, слід знову пройти етапи вибору і обрати нове джерело аудіо, яке стане джерелом «за промовчанням».

- Питання 2: Чому субвікна мерехтять, коли я активую PBP.
- Відповідь: Так трапляється через те, що джерело відео для субвікон має хронометраж чергування (i-timing). Будь ласка, змініть джерело сигналу для субвікна на прогресивний хронометраж (P-timing).

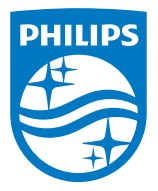

2021 © TOP Victory Investments Ltd. Всі права застережено.

За виготовлення і розповсюдження виробу відповідає Тор Victory Investments Ltd., і Тор Victory Investments Ltd. виступає гарантом стосовно виробу. Philips та емблема щита Philips є зареєстрованими торговими марками Koninklijke Philips N.V. і застосовуються згідно ліцензці.

Технічні характеристики можуть змінюватися без попередження.

Версія: М10439РЕ1Т